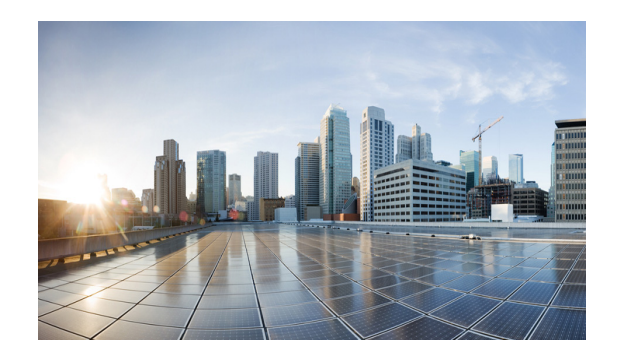

# **Initial Configuration Tasks**

#### Last updated: October 10, 2019

- Configuring SNMP MIB, page 1
- Configuring Smart Licensing, page 14
- Setting Backup Parameters, page 17
- Configuring NTP Servers, page 19
- Setting the Time Zone, page 23
- Configuring HTTPS for Administration Web Interface, page 24

# **Configuring SNMP MIB**

- About SNMP MIB Support, page 1
- Cisco Unified SIP Proxy SNMP MIBs, page 3
- Configuring Community String, page 11
- Configuring SNMP Traps, page 12

### **About SNMP MIB Support**

The Cisco Unified SIP Proxy (Unified SIP Proxy) includes SNMP integration for Release 9.1 with support for Cisco-USP-MIB. It is an enhancement from the SNMP MIB basic support introduced in Unified SIP Proxy Release 8.5. The Cisco Unified SIP Proxy Release 9.1 is SNMP version 2 (SNMPv2c) compliant.

Unified SIP Proxy integrates an SNMP agent and SNMP MIBs to monitor the health and to conduct performance monitoring and data collection for Unified SIP Proxy. Cisco-USP-MIB and Cisco-Process-MIB monitor the following data:

- Call Statistics
- Server Group Tables
- License State
- Memory and CPU Utilization
- System State

I

The SNMP integration sends notifications that helps to effectively monitor and manage performance and all the relevant system-specific data. Cisco-Process-MIB is supported in Cisco Unified SIP Proxy Release 9.1 for generating traps on configured CPU thresholds.

You can configure SNMP to send notifications to one or more monitoring systems. The maximum number of SNMP trap hosts that you can configure is limited to five.

### Definitions

| Tours                                     | Definition                                                                                                    |
|-------------------------------------------|----------------------------------------------------------------------------------------------------|
|                                           | Definition                                                                                                    |
| Simple Network Management Protocol (SNMP) | It is a common network protocol that describes<br>information passed between SNMP-enabled<br>applications.                                                                                                    |
| SNMP Agent                                | An SNMP Agent acts as a client to an SNMP management application by providing data values for registered OIDs.                                                                                                    |
| Management Information Base (MIB)         | MIBs are a defined hierarchy of data values managed by an SNMP Agent application.                                                                                                    |
| SNMP Notification (Trap)/Informs          | Information shared by a network entity with the<br>management station to monitor a fault, exception,<br>or an attribute value change. Traps do not need<br>acknowledgment, but Informs request<br>acknowledgment. From SNMPv2, traps are<br>known as notifications. |
| Object Identifiers (OID)                  | It is a unique string of digits representing the value defined in an MIB.                                                                                                    |
| SNMP GET                                  | SNMP GET is an SNMP message used to fetch the value for a particular OID.                                                                                                    |
| SNMP SET                                  | SNMP SET is an SNMP request used to modify<br>information on the target agent (controlling agent<br>behavior or configuration of agent).                                                                                                    |

| Table 1 | Definition | of SNMP  | MIB | Related | Terms |
|---------|------------|----------|-----|---------|-------|
|         |            | · / ···· |     |         |       |

### **Prerequisites**

CUSP MIB users must ensure that the following prerequisites are met:

- Configure Community Strings.
- Administrators of the Unified SIP Proxy must be familiar with the Cisco Command-line Interface (CLI) or the Graphical User Interface (GUI).
- Use a MIB browser or NMS to interact with the Cisco Unified SIP Proxy Release 9.1.
- Upload the CISCO-USP-MIB to the NMS.
- Ensure that MIB browser or NMS provides SNMP v2c compliance.

#### Restrictions

SNMP MIB support in Cisco Unity SIP Proxy Release 9.1 is known to have the following limitations or restrictions:

- No Support for SNMP Version 3 (SNMPv3)
- Certain MIB objects in the Cisco Unified SIP Proxy MIB tree are not supported. For a list of MIB objects that are not supported, see MIB Objects (Not Supported).
- If both read-only and read-write community strings are same for SNMP MIBs, then read-only takes
  preference and SET operations are not allowed.
- If the element table contains nested server group as an element, it does not display the partial state. The element state is shown as either up or down.

#### Structure

The SNMP MIB structure for Unified SIP Proxy has the following main considerations:

- The Unified SIP Proxy is uniquely identified within the Cisco management (9) group by the number -.1.3.6.1.4.1.9.9.827.
- Use either of the following methods to identify objects in the CISCO-USP-MIB:
  - The object identifier -.1.3.6.1.4.1.9.9.827.<Cisco-USP- MIB-variable>
  - The object name iso(1).org(3).dod(6).internet(1).private(4).enterprise(1).cisco(9).ciscoMgmt(9).CISCO-USP-MIB(827).<Cisco- USP-MIB-variable>
- Cisco Unified SIP Proxy Release 9.1 supports the following traps in Cisco-Process-MIB for CPU utilization monitoring:
  - cpmCPURisingThreshold (.1.3.6.1.4.1.9.9.109.2.0.1)
  - cpmCPUFallingThreshold (.1.3.6.1.4.1.9.9.109.2.0.2)

The Unified SIP Proxy MIB structure has the following groups and subgroups:

- MIBNotifs
- MIBObjects
  - cuspScalar
  - cuspTable
  - cuspNotifControlInfo
- MIBConform

### **Cisco Unified SIP Proxy SNMP MIBs**

The Cisco Unified SIP Proxy captures the following in a management information base.

- MIB Objects
- MIB Notifications (Traps)

## **MIB** Objects

The supported Cisco Unified SIP Proxy MIB Objects are:

- cuspScalar
  - cuspCallStats
  - cuspMessageStats
  - cuspThresholdValues
- cuspTable
- cuspNotifControlInfo

# **MIB Objects (Not Supported)**

Cisco Unified SIP Proxy Release 9.1 does not support the following MIB objects:

- cuspMemoryThresholdAlert
- cuspDiskSpaceThresholdAlert
- cuspBackupProcessFailAlert
- cuspConnectionExceptionAlert
- cuspThresholdValues
- cuspDiskSpaceThresholdValue
- cuspMemoryThresholdValue
- cuspMessageStats
- cuspStrayMessageCount
- cuspNoOfMessagesRecieved
- cuspMemoryThresholdAlertEnable
- cuspExtensiveLoggingAlertEnable
- cuspDiskSpaceThresholdAlertEnable
- cuspBackupProcessFailAlertEnable
- cuspConnectionExceptionAlertEnable
- cuspDiskSpaceUsed

#### cuspScalar

This table contains a list of Unified SIP Proxy scalars. An entry in this table represents Unified SIP Proxy information relevant to licenses, system state, and memory.

L

| MIB                          | OID                        | Description                                                                                                    |
|------------------------------|----------------------------|----------------------------------------------------------------------------------------------------|
| cuspLastCounterR<br>esetTime | .1.3.6.1.4.1.9.9.827.1.1.1 | Gives the timestamps in date and<br>time when the call counter was last<br>reset. All counters related to calls,<br>Calls Per Second (CPS) and<br>messages are reset when the<br>counter is reset. |
| cuspSystemState              | .1.3.6.1.4.1.9.9.827.1.1.2 | Gives the Cisco Unified SIP Proxy system state as UP or DOWN.                                                                                                    |
| cuspSystemUpTim<br>e         | .1.3.6.1.4.1.9.9.827.1.1.3 | Gives information on the active<br>time of the Cisco Unified SIP Proxy<br>system.                                                                                                    |
| cuspLicenseLimit             | .1.3.6.1.4.1.9.9.827.1.1.4 | Gives the license limit<br>information. Calls are rejected if<br>the license limit is exceeded.                                                                                                    |
| cuspLicenseState             | .1.3.6.1.4.1.9.9.827.1.1.5 | Gives the current license state of<br>Cisco Unified SIP Proxy.                                                                                                    |
| cuspSmartAgentSt<br>ate      | .1.3.6.1.4.1.9.9.827.1.1.6 | Gives the current license state of the SmartLicense Agent.                                                                                                    |
| cuspConfiguredMe<br>mory     | .1.3.6.1.4.1.9.9.827.1.1.7 | Gives the total memory (RAM)<br>configured on Cisco Unified SIP<br>Proxy in Megabytes.                                                                                                    |
| cuspMemoryUsed               | .1.3.6.1.4.1.9.9.827.1.1.8 | Gives the Cisco Unified SIP Proxy<br>current memory (RAM) usage<br>information in Megabytes.                                                                                                    |
| cuspDiskSpaceUs<br>ed        | .1.3.6.1.4.1.9.9.827.1.1.9 | Gives the current disk utilization of CUSP in MB (Mega Byte).                                                                                                    |

| Table 2 | MIB Description | for cuspScalar |
|---------|-----------------|----------------|
|         | min Description | joi cuspocului |

#### cuspCallStats

Γ

This Unified SIP Proxy MIB defines data related to calls.

| Table 3 | MIB Description j | for cuspCallStats |
|---------|-------------------|-------------------|
|         | 1 3               | 4                 |

| MIB                      | OID                           | Description                                                |
|--------------------------|-------------------------------|------------------------------------------------------------|
| cuspTotalCalls           | .1.3.6.1.4.1.9.9.827.1.1.10.1 | The total number of calls since the last counter reset.    |
| cuspTotalFailedCa<br>lls | .1.3.6.1.4.1.9.9.827.1.1.10.2 | The total number of failed calls since last counter reset. |
| cuspCPS                  | .1.3.6.1.4.1.9.9.827.1.1.10.3 | The current running Calls Per<br>Second (CPS) information. |
| cuspAvgCPSOne<br>Min     | .1.3.6.1.4.1.9.9.827.1.1.10.4 | The average CPS in the last one minute.                    |
| cuspMaxCPSOne<br>Min     | .1.3.6.1.4.1.9.9.827.1.1.10.5 | The Maximum value of CPS in the last one minute.           |

| MIB                                  | OID                            | Description                                                       |  |
|--------------------------------------|--------------------------------|-------------------------------------------------------------------|--|
| cuspDroppedCalls<br>OneSec           | .1.3.6.1.4.1.9.9.827.1.1.10.6  | The count on number of calls dropped in the last one second.      |  |
| cuspAvgDroppedC<br>allsOneMin        | .1.3.6.1.4.1.9.9.827.1.1.10.7  | The average of 'dropped calls per second' in the last one minute. |  |
| cuspMaxDropped<br>CallsOneMin        | .1.3.6.1.4.1.9.9.827.1.1.10.8  | The Maximum of 'dropped calls per second' in the last one minute. |  |
| cuspCallsRoutedO<br>neSec            | .1.3.6.1.4.1.9.9.827.1.1.10.9  | The number of calls routed through CUSP in one second.            |  |
| cuspAvgCallsRout<br>edOneMin         | .1.3.6.1.4.1.9.9.827.1.1.10.10 | The average of 'calls routed per second' in last one minute.      |  |
| cuspMaxCallsRout<br>edOneMin         | .1.3.6.1.4.1.9.9.827.1.1.10.11 | The maximum of 'calls routed per second' in the last one minute.  |  |
| cuspCallsDropped<br>ExceedingLicense | .1.3.6.1.4.1.9.9.827.1.1.10.12 | The total calls dropped due to exceeding license limit.           |  |

# Note

There is no CLI and GUI equivalent for the data retrieved through MIB objects related to Calls Per Second (CPS) such as cuspCPS, cuspAvgCPSOneMin, cuspMaxCPSOneMin, cuspDroppedCallsOneSec, cuspAvgDroppedCPSOneMin, cuspMaxDroppedCPSOneMin, cuspCallsRoutedOneSec, cuspAvgCallsRoutedOneMin, and cuspMaxCallsRoutedOneMin. For example, GUI provides data for a five-minute average CPS while the MIB object cuspCPS retrieves CPS data only for the last second.

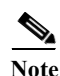

CUSP dropped call MIB objects are not updated if the license is in unidentified state.

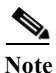

If call rate limit is set to a value lesser than license limit, cuspCallsDroppedExceedingLicense MIB counts calls dropped due to call rate limit.

#### cuspThresholdValues

The Unified SIP proxy MIB object cuspThresholdValues (.1.3.6.1.4.1.9.9.827.1.1.12) provides threshold value information (as configured by user) on disk space and memory utilization.

| Table 4 | MIB Description for cuspThresholdValues |
|---------|-----------------------------------------|
|---------|-----------------------------------------|

| MIB                             | OID                           | Description                                                                                                    |
|---------------------------------|-------------------------------|----------------------------------------------------------------------------------------------------|
| cuspDiskSpaceThr<br>esholdValue | .1.3.6.1.4.1.9.9.827.1.1.12.1 | The percentage threshold value<br>configured by the user. If the<br>percentage disk space utilization<br>exceeds this limit, then<br>cuspDiskSpaceThresholdAlert<br>notification is sent. |

| MIB                          | OID                           | Description                                                                                                    |
|------------------------------|-------------------------------|----------------------------------------------------------------------------------------------------|
| cuspMemoryThres<br>holdValue | .1.3.6.1.4.1.9.9.827.1.1.12.2 | The percentage threshold value<br>configured by the user. If the<br>percentage memory utilization<br>exceeds this limit, then<br>cuspMemoryThresholdAlert<br>notification is sent. |

### cuspTable

The Unified SIP proxy MIB object cuspTable (.1.3.6.1.4.1.9.9.827.1.2) consists of two main subgroups of objects:

- cuspServerGroupTable (OID:.1.3.6.1.4.1.9.9.827.1.2.1)
- cuspElementTable (OID:.1.3.6.1.4.1.9.9.827.1.2.2)

Note

If data is retrieved from multiple network elements using cuspTable MIBs, the CPU utilization can spike beyond the optimum levels.

#### cuspServerGroupTable

The MIB cuspServerGroupTable represents a list of server groups that are part of active configuration. Server groups define the elements with which the Cisco Unified SIP Proxy system interacts for each network.

| MIB                           | OID                            | Description                                                     |  |
|-------------------------------|--------------------------------|-----------------------------------------------------------------|--|
| cuspServerGroupE<br>ntry      | .1.3.6.1.4.1.9.9.827.1.2.1.1   | An entry (conceptual row) in the ServerGroup Table.             |  |
| cuspServerGroupI<br>ndex      | .1.3.6.1.4.1.9.9.827.1.2.1.1.1 | A unique value, greater than zero, for each server group.       |  |
| cuspServerGroupN<br>ame       | .1.3.6.1.4.1.9.9.827.1.2.1.1.2 | The name of the server group.                                   |  |
| cuspServerGroupN<br>etwork    | .1.3.6.1.4.1.9.9.827.1.2.1.1.3 | The network to which the server group belongs.                  |  |
| cuspServerGroupS<br>tatus     | .1.3.6.1.4.1.9.9.827.1.2.1.1.4 | The Server group status is given as up, partial down, and down. |  |
| cuspServerGroupP<br>ingStatus | .1.3.6.1.4.1.9.9.827.1.2.1.1.5 | Server group ping status.                                       |  |
| cuspServerGroupL<br>BType     | .1.3.6.1.4.1.9.9.827.1.2.1.1.6 | The load balancing algorithm for the server group.              |  |

| Table 5 | MIR Description | n for cuspSe | erverGrounTable   |
|---------|-----------------|--------------|-------------------|
|         | min Description | i joi cuspse | i ver Group Iubie |

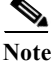

I

CuspservergroupPingStatus MIB object retrieves the information of a group irrespective of the global ping status.

#### cuspElementTable

The MIB cuspElementTable provides a list of elements in a server group table. Also, the table contains information on status (up or down) of the element, its Q-value, weight, and transport type.

| MIB                        | OID                            | Description                                                                                                    |
|----------------------------|--------------------------------|----------------------------------------------------------------------------------------------------|
| cuspElementEntry           | .1.3.6.1.4.1.9.9.827.1.2.2.1   | An entry (conceptual row) in the cuspElementTable.                                                                |
| cuspElementIndex           | .1.3.6.1.4.1.9.9.827.1.2.2.1.1 | A unique value, greater than zero, for each element.                                                              |
| cuspElementName            | .1.3.6.1.4.1.9.9.827.1.2.2.1.2 | The Server group element ID.                                                                                      |
| cuspElementStatus          | .1.3.6.1.4.1.9.9.827.1.2.2.1.3 | The server group element status as up or down.                                                                    |
| cuspElementQVal<br>ue      | .1.3.6.1.4.1.9.9.827.1.2.2.1.4 | The Q value of the server group element. Q value range is 0.0 to 1.0.                                             |
| cuspElementWeig<br>ht      | .1.3.6.1.4.1.9.9.827.1.2.2.1.5 | The weight of the server group<br>element. Weight is used for load<br>balancing between server group<br>elements. |
| cuspElementPort            | .1.3.6.1.4.1.9.9.827.1.2.2.1.6 | Gives the port number of the server group element.                                                                |
| cuspElementTrans<br>port   | .1.3.6.1.4.1.9.9.827.1.2.2.1.7 | The transport type of the server<br>group element. Transport type can<br>be udp, tcp, or tls.                     |
| cuspElementTotal<br>Calls  | .1.3.6.1.4.1.9.9.827.1.2.2.1.8 | The total routed calls to the server group element.                                                               |
| cuspElementFailed<br>Calls | .1.3.6.1.4.1.9.9.827.1.2.2.1.9 | The total failed calls on the server group element.                                                               |

Table 6MIB Description for cuspElementTable

#### cuspNotifControlInfo

The MIB cuspNotifControlInfo (OID is.1.3.6.1.4.1.9.9.827.1.3) contains object that manages (enabling and disabling) the traps defined in CiscoUspMIBNotifs.

 Table 7
 MIB Description for cuspNotifControlInfo

| MIB                            | OID                        | Description                                                                      |
|--------------------------------|----------------------------|----------------------------------------------------------------------------------|
| cuspNotifSeverity              | .1.3.6.1.4.1.9.9.827.1.3.1 | The classification on the event severity.                                        |
| cuspNotifDetail                | .1.3.6.1.4.1.9.9.827.1.3.2 | The detailed information on error encountered.                                   |
| cuspSystemStateAl<br>ertEnable | .1.3.6.1.4.1.9.9.827.1.3.3 | Controls generation of<br>cuspSystemStateAlert,<br>cuspConnectionExceptionAlert. |

| MIB                                            | OID                         | Description                                                                            |
|------------------------------------------------|-----------------------------|----------------------------------------------------------------------------------------|
| cuspServerGroupA<br>lertEnable                 | .1.3.6.1.4.1.9.9.827.1.3.4  | Controls the generation of<br>cuspServerGroupElementAlert and<br>cuspServerGroupAlert. |
| cuspServerGroupE<br>lementAlertEnable          | .1.3.6.1.4.1.9.9.827.1.3.5  | Controls the generation of cuspServerGroupElementAlert.                                |
| cuspLicenseExcee<br>dedAlertEnable             | .1.3.6.1.4.1.9.9.827.1.3.6  | Controls the generation of cuspLicenseExceededAlert.                                   |
| cuspLicenseStateA<br>lertEnable                | .1.3.6.1.4.1.9.9.827.1.3.7  | Controls the generation of cuspLicenseStateAlert.                                      |
| cuspExtensiveLog<br>gingAlertEnable            | .1.3.6.1.4.1.9.9.827.1.3.8  | Controls the generation of cuspExtensiveLoggingAlert.                                  |
| cuspDiskSpaceThr<br>esholdAlertEnable          | .1.3.6.1.4.1.9.9.827.1.3.9  | Controls the generation of cuspDiskSpaceThresholdAlert.                                |
| cuspMemoryThres<br>holdAlertEnable             | .1.3.6.1.4.1.9.9.827.1.3.10 | Controls the generation of cuspMemoryThresholdAlert.                                   |
| cuspBackupProces<br>sFailAlertEnable           | .1.3.6.1.4.1.9.9.827.1.3.11 | Controls the generation of<br>cuspBackupProcessFailAlert<br>notification.              |
| cuspConnectionEx<br>ceptionAlertEnable         | .1.3.6.1.4.1.9.9.827.1.3.12 | Controls the generation of cuspConnectionExceptionAlert.                               |
| cuspSIPMessageQ<br>ueueOverflowAlert<br>Enable | .1.3.6.1.4.1.9.9.827.1.3.13 | Controls the generation of<br>cuspSIPMessageQueueOverflowAl<br>ert.                    |

### **MIB** Notifications (Traps)

ſ

Unified SIP Proxy generates trap notifications when the Network Management Station (NMS) or the administrator has to be informed about an event. The notification describes the operation state information of a service when a condition occurs. Traps provide information on issues that occur in the network element without polling for SNMP objects.

The administrator can control traps using the Command-line Interface (CLI), the Graphical User Interface (GUI), or through SNMP. By default, the traps are set to disabled state.

Unified SIP Proxy Release 9.1 supports a generic trap and raises SNMP traps on the following events:

- License Limit is exceeded
- System Failure
- Change in Server element state
- Change in Server group element state

Unified SIP Proxy Release 9.1 does not support SNMP traps on the following events:

- Backup Process Failure
- Memory threshold is exceeded
- Disk space threshold is exceeded
- Extensive Debug level logging

#### Connection Exception

| MIB                             | OID                      | Description                                                                                                    |
|---------------------------------|--------------------------|----------------------------------------------------------------------------------------------------|
| cuspSystemStateAl<br>ert        | .1.3.6.1.4.1.9.9.827.0.1 | Generated when the CUSP system<br>goes up or down. This notification<br>can be enabled or disabled by<br>setting<br>cuspSystemStateAlertEnable.                                                                                                    |
| cuspServerGroupE<br>lementAlert | .1.3.6.1.4.1.9.9.827.0.2 | Generated when the status of server<br>group element changes. This<br>notification can be enabled or<br>disabled by setting<br>cuspServerGroupAlertEnable.                                                                                                    |
| cuspServerGroupA<br>lert        | .1.3.6.1.4.1.9.9.827.0.3 | Generated when all the elements in<br>the server group go down. Also, it is<br>generated when any one element in<br>the server group comes up after all<br>the elements in the group were<br>down. This notification is enabled<br>or disabled by setting<br>cuspServerGroupAlertEnable. |
| cuspMemoryThres<br>holdAlert    | .1.3.6.1.4.1.9.9.827.0.4 | Generated when CUSP memory<br>usage exceeds the<br>cuspMemoryThresholdValue. This<br>notification can be enabled or<br>disabled by setting<br>cuspThresholdAlertEnable.                                                                                                    |
| cuspLicenseExcee<br>dedAlert    | .1.3.6.1.4.1.9.9.827.0.5 | Generated when average CPS<br>exceeds cuspLicenseLimit. This<br>notification can be enabled or<br>disabled by setting<br>cuspLicenseExceededAlertEnable.                                                                                                    |
| cuspLicenseStateA<br>lert       | .1.3.6.1.4.1.9.9.827.0.6 | Generated when CUSP license state<br>changes. This notification is<br>enabled or disabled by setting<br>cuspLicenseStateAlertEnable.                                                                                                    |
| cuspExtensiveLog<br>gingAlert   | .1.3.6.1.4.1.9.9.827.0.7 | Generated when extensive debug<br>level logging is enabled in CUSP.<br>Extensive logging has an impact on<br>performance and system stability.<br>This notification can be enabled or<br>disabled by setting<br>cuspExtensiveLoggingAlertEnable.                                         |

#### Table 8MIB Des

MIB Description for MIB Traps

L

| MIB                                  | OID                        | Description                                                                                                    |
|--------------------------------------|----------------------------|----------------------------------------------------------------------------------------------------|
| cuspDiskSpaceThr<br>esholdAlert      | .1.3.6.1.4.1.9.9.827.0.8   | Generated when the CUSP Disk<br>usage exceeds the<br>cuspDiskSpaceThresholdValue.<br>This notification can be enabled or<br>disabled by setting<br>cuspThresholdAlertEnable.                                                                                                    |
| cuspBackupProces<br>sFailAlert       | .1.3.6.1.4.1.9.9.827.0.9   | Generated when backup process<br>fails. This notification is enabled or<br>disabled by setting<br>cuspBackupProcessFailAlertEnabl.                                                                                                    |
| cuspConnectionEx<br>ceptionAlert     | .1.3.6.1.4.1.9.9.827.0.10  | Generated when a connection<br>exception occurs. This notification<br>can be enabled or disabled by<br>setting<br>cuspSystemStateAlertEnable.                                                                                                    |
| cuspSIPMessageQ<br>ueueOverflowAlert | .1.3.6.1.4.1.9.9.827.0.11  | Generated when CUSP system<br>queue is full. Queue full indicates<br>either CUSP is overloaded or<br>encountering network issues. The<br>time interval between two<br>successive notifications is 5<br>minutes. Notification is not sent<br>within this time frame even if the<br>queue is full. This back-off timer of<br>5 minutes prevents the CUSP<br>overload. This notification can be<br>enabled or disabled by setting<br>cuspSIPMessageQueueOverflowAl<br>ertEnable. |
| cpmCPURisingThr<br>eshold            | .1.3.6.1.4.1.9.9.109.2.0.1 | Sent when configured rising CPU<br>utilization threshold is reached and<br>CPU utilization remains above the<br>threshold for configured interval,<br>and such a notification is requested.                                                                                                    |
| cpmCPUFallingTh<br>reshold           | .1.3.6.1.4.1.9.9.109.2.0.2 | Sent when the configured falling<br>threshold is reached and CPU<br>utilization remains under threshold<br>for configured interval, and such a<br>notification is requested.                                                                                                    |

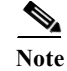

Γ

cuspLicenseExceededAlert is not generated if the license is in unidentified state.

# **Configuring Community String**

Configure community string to poll data using MIB objects.

### **Summary Steps**

- 1. **config** *terminal*
- 2. snmp-server community community string {RO | RW}
- 3. end
- 4. write memory

### **Detailed Steps**

|        | Command or Action                                          | Purpose                                                                                            |
|--------|------------------------------------------------------------|----------------------------------------------------------------------------------------------------|
| Step 1 | config                                                     | Enables privileged EXEC mode.                                                                      |
|        |                                                            |                                                                                                    |
|        | Example:                                                   |                                                                                                    |
|        | se-10-0-0# <b>config</b> terminal                          |                                                                                                    |
| Step 2 | <pre>snmp-server community community string {RO  RW}</pre> | Configures the community string. The access could be read-only or read-write based on the selected |
|        | Example:                                                   | configuration.                                                                                     |
|        | se-10-0-0-0(config)# snmp-server community public RW       |                                                                                                    |
| Step 3 | end                                                        | Exits the privileged EXEC mode.                                                                    |
|        | Example:                                                   |                                                                                                    |
|        | se-10-0-0(config)# <b>end</b>                              |                                                                                                    |
| Step 4 | write memory                                               | Stores the configuration in the startup configuration file.                                        |
|        | Example:                                                   |                                                                                                    |
|        | se-10-0-0# write memory                                    |                                                                                                    |

### Example

The following example configures Community Strings on the Cisco Unified SIP Proxy:

```
se-10-0-0-0# config terminal
se-10-0-0-0(config)# snmp-server community public RW
se-10-0-0-0(config)# end
se-10-0-0-0# write memory
```

## **Configuring SNMP Traps**

#### **Summary Steps**

- 1. config terminal
- 2. snmp-server host IP Address
- 3. snmp-server enable traps [All | System-State | Server-Group | SG-Element | CPU-Rising | CPU-Falling |License-Exceeded | Extensive-Logging | SIP-Message-Queue-Overflow]
- 4. snmp-server enable traps

- 5. end
- 6. write memory

### **Detailed Steps**

L

|        | Command or Action                                                                                                    | Purpose                                                                                              |
|--------|----------------------------------------------------------------------------------------------------|----------------------------------------------------------------------------------------------------|
| Step 1 | config                                                                                                    | Enables privileged EXEC mode.                                                                        |
|        | Example:<br>se-10-0-0# config terminal                                                                                                    |                                                                                                    |
| Step 2 | <pre>snmp-server host IP Address community string</pre>                                                                                      | Specifies the host that receives SNMP notifications.                                                 |
|        | Example:<br>se-10-0-0(config)# snmp-server host 10.104.54.108<br>public                                                                      |                                                                                                    |
| Step 3 | snmp-server enable traps [All   System-State  <br>Server-Group   SG-Element   CPU-Rising   CPU-Falling<br>  License-State   License-Exceeded | Activates the traps selected. The command snmp-server enable traps all activates all traps.          |
|        | Extensive-Logging   SIP-Message-Queue-Overflow]                                                                                              | To activate a specific trap, follow snmp-server<br>enable traps with the subcommand specific to that |
|        | Example:                                                                                                    | trap.                                                                                                |
|        | <pre>se-10-0-0(config)# snmp-server enable traps SG-Element</pre>                                                                            |                                                                                                    |
| Step 4 | snmp-server enable traps                                                                                                    | Enables trap generation from Cisco Unified SIP<br>Proxy to the configured hosts.                     |
|        | Example:<br>se-10-0-0(config)# snmp-server enable traps                                                                                      | Traps are sent to the host only when this global command is enabled.                                 |
| Step 5 | end                                                                                                    | Exits the privileged EXEC mode.                                                                      |
|        | Example:                                                                                                    |                                                                                                    |
|        | se-10-0-0(config)# end                                                                                                    |                                                                                                    |
| Step 6 | write memory                                                                                                    | Stores the configuration in the startup configuration file.                                          |
|        | Example:                                                                                                    |                                                                                                    |
|        | se-10-0-0# write memory                                                                                                    |                                                                                                    |

### Example

ſ

The following example configures SNMP Traps on the Cisco Unified SIP Proxy:

```
se-10-0-0-0# config terminal
se-10-0-0-0(config)# snmp-server host 10.104.54.108 public
se-10-0-0-0(config)# snmp-server enable traps SG-Element
se-10-0-0-0(config)# snmp-server enable traps
se-10-0-0-0(config)# end
se-10-0-0-0# write memory
```

# **Configuring CPU Threshold Values for Traps**

To define rising and falling CPU threshold values for traps, perform these steps:

#### **Summary Steps**

- 1. config terminal
- 2. process cpu threshold type total rising *percentage* interval *seconds* falling percentage interval *seconds*

#### **Detailed Steps**

|        | Command or Action                                                                                                    | Purpose                                                                                                    |
|--------|----------------------------------------------------------------------------------------------------|----------------------------------------------------------------------------------------------------|
| Step 1 | config                                                                                                    | Enables privileged EXEC mode.                                                                                                    |
|        | Example:<br>se-10-0-0# config terminal                                                                                   |                                                                                                    |
| Step 2 | <pre>process cpu threshold type {total} rising percentage<br/>interval seconds falling percentage interval seconds</pre> | Sets the CPU thresholding notifications types and values.                                                                                                    |
|        | Example:<br>se-10-0-0(config)# process cpu threshold type<br>{total} rising 80 interval 300 falling 5 interval<br>300    | • In this example, the CPU utilization threshold is<br>set to 80 percent for a rising threshold<br>notification and 5 percent for a falling threshold<br>notification. The polling interval is set as 300<br>seconds. |

#### Example

The following example configures CPU thresholding values for SNMP traps on the Cisco Unified SIP Proxy:

```
se-10-0-0-0# config terminal
se-10-0-0.(config)# process cpu threshold type {total} rising 80 interval 300 falling 5
interval 300
```

# **Configuring Smart Licensing**

- About Smart Licensing, page 14
- Summary Steps, page 15
- Detailed Steps, page 16
- Example, page 16

### **About Smart Licensing**

Cisco Smart Software Licensing is a standardized licensing platform that facilitates you to deploy and manage Cisco software licenses easily and quickly. Cisco Smart Software Licensing establishes a pool of software licenses that can be used across your network in a flexible and automated manner. It also

Γ

provides visibility to your purchased and deployed licenses in your network. Cisco Smart Software Licensing removes the need for Product Activation Keys (PAKs) and reduces your license activation and registration time.

# **Summary Steps**

- 3. enable
- 4. license smart destinationAddr url
- 5. license smart httpProxyAddr url
- 6. license smart activate cusp count
- 7. license smart register token\_id token

# **Detailed Steps**

|        | Command or Action                                                                                                    | Purpose                                                                                                    |
|--------|----------------------------------------------------------------------------------------------------|----------------------------------------------------------------------------------------------------|
| Step 1 | enable                                                                                                    | Enables privileged EXEC mode.                                                                                                    |
|        |                                                                                                    | • Enter your password if prompted.                                                                                                    |
|        | Example:<br>se-10-0-0# enable                                                                                                    |                                                                                                    |
| Step 2 | <pre>license smart destinationAddr https://tools.cisco.com/its/service/oddce/services/D DCEService</pre>                                                                                           | Connects to the central licensing server.                                                                                                    |
|        | Example:<br>se-10-0-0-0# license smart destinationAddr<br>https://tools.cisco.com/its/service/oddce/services/D<br>DCEService                                                                       |                                                                                                    |
| Step 3 | license smart httpProxyAddr 10.1.1.1                                                                                                    | Sets the HTTP(S) proxy server address for smart licensing.                                                                                                    |
|        | Example:<br>se-10-0-0# license smart httpProxyAddr 10.1.1.1                                                                                                    |                                                                                                    |
| Step 4 | license smart activate cusp count                                                                                                    | Activates the request number of licenses. The count must be multiple of 5.                                                                                                    |
|        | Example:                                                                                                    |                                                                                                    |
|        | se-10-0-0-0# license smart activate cusp 100                                                                                                    |                                                                                                    |
| Step 5 | license smart register token_id token                                                                                                    | Registers the device instance with the Cisco<br>licensing cloud. This step is performed only once<br>per device instance.                                                                                                    |
|        | se-10-0-0# license smart register token_id<br>MjgxZjdkY2RtMWY5Ny00YTk4LOI2N2MtNjcxNmYaMTkzZGFhLHE0<br>MjA3MjY0%0AMjI5N34Z80VAOdmNzSjdIeG4MMHIzTmZubNFzMHhK<br>OTYyeHlUZWQzQzVIM3Jk%0AHVk3MD0A3D%0N | The license agent registers the product with Cisco<br>and receives back an identity certificate. This<br>certificate is saved and automatically used for all<br>future communications with Cisco. The license<br>agent automatically renews the registration<br>information with Cisco after one year. |

# Example

The following example configures Smart License on the Cisco Unified SIP Proxy:

```
se-10-0-0-0# enable
se-10-0-0# license smart destinationAddr
https://tools.cisco.com/its/service/oddce/services/DDCEService
se-10-0-0-0# license smart httpProxyAddr 10.1.1.1
se-10-0-0-0# license smart activate cusp 100
se-10-0-0# license smart register token_id
MjgxZjdkY2RtMWY5Ny00YTk4LOI2N2MtNjcxNmYaMTkzZGFhLHE0MjA3MjY0%0AMjI5NDZ80VAOdmNzSjdIeG4MMHI
zTmZubNFzMHhKOTYyeHl67ZWQzQzVIM3Jk%0AHVk3MD0A3D%0N
```

# **Setting Backup Parameters**

- About Backup Parameters, page 17
- Prerequisites, page 17
- Summary Steps, page 17
- Detailed Steps, page 18
- Example, page 18

### **About Backup Parameters**

Cisco Unified SIP Proxy backup and restore functions use an FTP server to store and retrieve data. The backup function copies the files from Cisco Unified SIP Proxy to the FTP server and the restore function copies the files from the FTP server to Cisco Unified SIP Proxy. The FTP server can reside anywhere in the network as long as the backup and restore functions can access it with an IP address or hostname.

All Cisco Unified SIP Proxy backup files are stored on the specified server. You can copy the backup files to other locations or servers, if necessary.

The backup parameters specify the FTP server to use for storing Cisco Unified SIP Proxy backup files and the number of backups that are stored before the system overwrites the oldest one.

### Prerequisites

- Verify that an FTP administrator or other user who can log in to the FTP server has full permission on the FTP server, such as read, write, overwrite, create, and delete permissions for files and directories.
- Gather the FTP server URL and the username and password of the FTP server login.
- Determine the number of revisions to save before the oldest backup is overwritten.

### **Summary Steps**

- 8. configure terminal
- 9. backup server url backup-ftp-url username backup-ftp-usrname password backup-ftp-password
- 10. backup revisions number number
- 11. end
- 12. show backup

# **Detailed Steps**

|        | Command or Action                                                                                                    | Purpose                                                                                                    |
|--------|----------------------------------------------------------------------------------------------------|----------------------------------------------------------------------------------------------------|
| Step 1 | configure terminal                                                                                                    | Enters configuration mode.                                                                                                    |
|        | se-10-0-0# config terminal                                                                                                    |                                                                                                    |
| Step 2 | <pre>backup server url ftp-url username ftp-username password ftp-password}</pre>                                                                                                    | <ul> <li>Sets the backup parameters.</li> <li>Note You must configure the backup server before you can configure the backup revisions.</li> <li>server url—The <i>ftp-url</i> value is the URL to the network FTP server where the backup files will</li> </ul>                |
|        | Example:<br>se-10-0-0(config) > backup server url<br>ftp://main/backups username "admin" password "wxyz"<br>se-10-0-0(config) > backup server url<br>ftp://192.0.2.15/backups username "admin" password<br>"wxyz" | <ul> <li>The <i>ftp-username</i> and <i>ftp-password</i> values are the username and password for the network FTP server.</li> <li>In the example, <b>main</b> is the hostname of the FTP server and <b>backups</b> is the directory where backup files are stored.</li> </ul> |
| Step 3 | <pre>backup revisions number Example: se-10-0-0(config) &gt; backup revisions 5</pre>                                                                                                    | Sets the number of backup files that will be stored.<br>When the system reaches this number of backups, it<br>deletes the oldest stored file.                                                                                                    |
| Step 4 | end                                                                                                    | Exits configuration mode.                                                                                                    |
|        | Example:<br>se-10-0-0(config)> end                                                                                                    |                                                                                                    |
| Step 5 | show backup                                                                                                    | Displays the backup server configuration<br>information, including the FTP server URL and the<br>maximum number of backup files available.                                                                                                    |
|        | se-10-0-0> show backup                                                                                                    |                                                                                                    |

# Example

The following example configures a backup server and displays the **show backup** output:

```
se-10-0-0-0 enable
se-10-0-0-0# configure terminal
se-10-0-0-0(config) > backup revisions 5
se-10-0-0-0(config) > backup server url ftp://10.12.0.1/ftp username "admin" password
"wxyz"
se-10-0-0-0(config) > end
se-10-0-0-0 > show backup
Server URL: ftp://10.12.0.1/ftp
User Account on Server:
Number of Backups to Retain: 5
se-10-0-0-0>
```

#### **Related Topics**

- For information about the CLI commands, see the *CLI Command Reference for Cisco Unified SIP Proxy Release 9.1.*
- For information about backing up and restoring your configuration, see Backing Up and Restoring Data.

# **Configuring NTP Servers**

When you install the Cisco Unified SIP Proxy software, the system gives you the option of adding up to two Network Time Protocol (NTP) servers. You can add additional NTP servers (the system supports up to three NTP servers), remove one or more NTP servers, or display NTP server information using the CLI.

- Adding NTP Servers, page 19
- Removing an NTP Server, page 21
- Displaying NTP Server Information, page 22

## **Adding NTP Servers**

- About Adding NTP Servers, page 19
- Summary Steps, page 19
- Detailed Steps, page 20
- Examples of Adding NTP Servers, page 20

#### **About Adding NTP Servers**

You can specify an NTP server using its IP address or its hostname.

Cisco Unified SIP Proxy uses the DNS server to resolve the hostname to an IP address and stores the IP address as an NTP server. If DNS resolves the hostname to more than one IP address, Cisco Unified SIP Proxy randomly chooses one of the IP addresses that is not already designated as an NTP server. If you do not want to go with the random choice, set the **prefer** attribute for one server.

To configure an NTP server with multiple IP addresses for a hostname, repeat the configuration steps using the same hostname. Each iteration assigns the NTP server to its remaining IP addresses.

#### **Summary Steps**

- 1. configure terminal
- 2. **ntp server** {*hostname* | *ip-address*} [ **prefer** ]
- 3. end
- 4. show ntp status
- 5. show ntp configuration
- 6. copy running-config startup-config

### **Detailed Steps**

|        | Command or Action                                                                                       | Purpose                                                                                                    |
|--------|----------------------------------------------------------------------------------------------------|----------------------------------------------------------------------------------------------------|
| Step 1 | configure terminal                                                                                      | Enters configuration mode.                                                                                       |
|        | Example:<br>se-10-0-0# config terminal                                                                  |                                                                                                    |
| Step 2 | <pre>ntp server {hostname   ip-address} [ prefer ]</pre>                                                | Specifies the hostname or IP address of the NTP server.                                                          |
|        | Example:<br>se-10-0-0(config)> ntp server 192.0.2.14<br>se-10-0-0(config)> ntp server 192.0.2.17 prefer | If more than one server is configured, the server with<br>the <b>prefer</b> attribute is used before the others. |
| Step 3 | end                                                                                                    | Exits configuration mode.                                                                                        |
|        | Example:<br>se-10-0-0(config)> exit                                                                     |                                                                                                    |
| Step 4 | show ntp status                                                                                         | Displays statistics about the NTP server.                                                                        |
|        | Example:<br>se-10-0-0-> show ntp status                                                                 |                                                                                                    |
| Step 5 | show ntp configuration                                                                                  | Displays the configured NTP servers.                                                                             |
|        | Example:<br>se-10-0-0-> show ntp configuration                                                          |                                                                                                    |
| Step 6 | copy running-config startup-config                                                                      | Copies the configuration changes to the startup configuration.                                                   |
|        | Example:<br>se-10-0-0-> copy running-config startup-config                                              |                                                                                                    |

### **Examples of Adding NTP Servers**

The following commands configure the NTP server:

```
se-10-0-0-0# configure terminal
se-10-0-0-0(config) > ntp server 192.0.2.14
se-10-0-0-0(config) > exit
se-10-0-0-0>
```

The output from the show ntp status command looks similar to the following:

se-10-0-0-> show ntp status

| NTP reference server 1: | 192.0.2.14          |
|-------------------------|---------------------|
| Status:                 | sys.peer            |
| Time difference (secs): | 3.268110099434328E8 |
| Time jitter (secs):     | 0.1719226837158203  |

L

# **Removing an NTP Server**

You can remove an NTP server using its IP address or hostname.

- Summary Steps, page 21
- Detailed Steps, page 21

### **Summary Steps**

- 1. configure terminal
- 2. no ntp server { *hostname* | *ip-address* }
- 3. exit
- 4. show ntp status
- 5. show ntp configuration
- 6. copy running-config startup-config

### **Detailed Steps**

Γ

|        | Command or Action                                                                                    | Purpose                                                           |
|--------|----------------------------------------------------------------------------------------------------|-------------------------------------------------------------------|
| Step 1 | configure terminal                                                                                   | Enters configuration mode.                                        |
|        | Example:<br>se-10-0-0# configure terminal                                                            |                                                                   |
| Step 2 | <b>no ntp server</b> { <i>hostname</i>   <i>ip-address</i> }                                         | Specifies the hostname or IP address of the NTP server to remove. |
|        | Example:<br>se-10-0-0(config) > no ntp server 192.0.2.14<br>se-10-0-0(config) > no ntp server myhost |                                                                   |
| Step 3 | exit                                                                                                 | Exits configuration mode.                                         |
|        | Example:<br>se-10-0-0(config)> exit                                                                  |                                                                   |
| Step 4 | show ntp status                                                                                      | Displays statistics about the NTP server.                         |
|        | Example:<br>se-10-0-0-> show ntp status                                                              |                                                                   |
| Step 5 | show ntp configuration                                                                               | Displays the configured NTP servers.                              |
|        | Example:<br>se-10-0-0> show ntp status                                                               |                                                                   |
| Step 6 | copy running-config startup-config                                                                   | Copies the configuration changes to the startup configuration.    |
|        | Example:<br>se-10-0-0-> copy running-config startup-config                                           |                                                                   |

### **Displaying NTP Server Information**

- Commands to Display NTP Server Information, page 22
- Examples of Showing NTP Server Information, page 22

#### **Commands to Display NTP Server Information**

The following commands are available to display NTP server configuration information and status:

- show ntp associations
- show ntp servers
- show ntp source
- show ntp status

#### **Examples of Showing NTP Server Information**

The following is sample output for the show ntp associations command:

se-10-0-0-0> show ntp associations

```
ind assID status conf reach auth condition last_event cnt
    1 61253 8000 yes yes none reject
```

The following is sample output for the show ntp servers command:

se-10-0-0-0> show ntp servers

| remote        | refid                  | st | t     | when poll | reach | delay | offset | jitter  |
|---------------|------------------------|----|-------|-----------|-------|-------|--------|---------|
| 1.100.6.9     | 0.0.0.0                | 16 | <br>u | - 1024    | 0     | 0.000 | 0.000  | 4000.00 |
| space reject, | x falsetick,           |    |       | . excess, |       | - out | lyer   |         |
| + candidate,  | <pre># selected,</pre> |    |       | * sys.pee | r,    | o pps | .peer  |         |

The following is sample output for the **show ntp source** command:

se-10-0-0-0> show ntp source

127.0.0.1: stratum 16, offset 0.000013, synch distance 8.67201 0.0.0.0: \*Not Synchronized\*

The following is sample output for the **show ntp status** command:

se-10-0-0-0> show ntp status

| NTP reference server :  | 10.100.6.9 |
|-------------------------|------------|
| Status:                 | reject     |
| Time difference (secs): | 0.0        |
| Time jitter (secs):     | 4.0        |

#### **Related Topics**

- For information about the CLI commands, see the *CLI Command Reference for Cisco Unified SIP Proxy Release 9.1.*
- For information about the initial installation of the Cisco Unified SIP Proxy system and the post installation configuration tool, see the *Installation Guide for Cisco Unified SIP Proxy Release 9.1*.
- For information about copying the configuration, see Copying Configurations, page 1.

ſ

# **Setting the Time Zone**

When you install the Cisco Unified SIP Proxy software, the system prompts you to set the time zone. If you need to change it, use the **clock timezone** command in Cisco Unified SIP Proxy configuration mode.

To display the time zone, use the **show clock detail** command in module EXEC mode.

### **Example of Setting the Time Zone**

```
se-10-0-0-0# configure terminal
Enter configuration commands, one per line. End with CNTL/Z.
se-10-0-0(config) > clock timezone
Please identify a location so that time zone rules can be set correctly.
Please select a continent or ocean.
             4) Arctic Ocean
1) Africa
                                        7) Australia
                                                           10) Pacific Ocean
2) Americas
                   5) Asia
                                       8) Europe
3) Antarctica
                  6) Atlantic Ocean 9) Indian Ocean
>? 2
Please select a country.
                        18) Ecuador
1) Anguilla
                                                   35) Paraguay
2) Antigua & Barbuda 19) El Salvador
3) Argentina 20) French Guiana
                                                   36) Peru
 3) Argentina
                                                   37) Puerto Rico
                                                  38) St Kitts & Nevis
                        21) Greenland
 4) Aruba
                        22) Grenada
                                                  39) St Lucia
 5) Bahamas
 6) Barbados
                        23) Guadeloupe
                                                  40) St Pierre & Miquelon
7) Belize
                        24) Guatemala
                                                 41) St Vincent
 8) Bolivia
                        25) Guyana
                                                 42) Suriname
                        26) Haiti
                                                43) Trinidad & Tobago
44) Turks & Caicos Is
9) Brazil
10) Canada27) Honduras11) Cayman Islands28) Jamaica12) Chile29) Martinique
                                               45) United States
46) Uruguay
                        30) Mexico
13) Colombia
                                                   47) Venezuela
                     30) Mexico
31) Montserrat
                                           48) Virgin Islands (UK)
14) Costa Rica
                        32) Netherlands Antilles 49) Virgin Islands (US)
15) Cuba
16) Dominica
                        33) Nicaragua
17) Dominican Republic 34) Panama
>? 45
Please select one of the following time zone regions.
1) Eastern Time
 2) Eastern Time - Michigan - most locations
 3) Eastern Time - Kentucky - Louisville area
 4) Eastern Time - Kentucky - Wayne County
 5) Eastern Standard Time - Indiana - most locations
 6) Eastern Standard Time - Indiana - Crawford County
 7) Eastern Standard Time - Indiana - Starke County
 8) Eastern Standard Time - Indiana - Switzerland County
 9) Central Time
10) Central Time - Michigan - Wisconsin border
11) Central Time - North Dakota - Oliver County
12) Mountain Time
13) Mountain Time - south Idaho & east Oregon
14) Mountain Time - Navajo
15) Mountain Standard Time - Arizona
16) Pacific Time
17) Alaska Time
18) Alaska Time - Alaska panhandle
19) Alaska Time - Alaska panhandle neck
20) Alaska Time - west Alaska
21) Aleutian Islands
22) Hawaii
```

# **Configuring HTTPS for Administration Web Interface**

You can configure the system to allow HTTPS access to Cisco Unified SIP Proxy GUI.

- Summary Steps, page 24
- Detailed Steps, page 25
- Example of Configuring HTTPS, page 25

### **Summary Steps**

- 1. configure
- 2. crypto key generate rsa label labelname modulus 1024
- 3. web session security keylabel labelname
- 4. end

# **Detailed Steps**

I

Γ

|        | Command or Action                                                                                                    | Purpose                                                     |
|--------|----------------------------------------------------------------------------------------------------|-------------------------------------------------------------|
| Step 1 | configure                                                                                                    | Enters Cisco Unified SIP Proxy configuration mode.          |
|        | Example:<br>se-10-0-0-> configure                                                                                                    |                                                             |
| Step 2 | crypto key generate rsa label labelname modulus 1024                                                                                                    | Generates a self-signed certificate and an RSA private key. |
|        | <pre>Example:<br/>se-10-0-0(cusp-config) &gt; crypto key generate rsa label<br/>mykey modulus 1024<br/>Key generation in progress. Please wait<br/>The label name for key is mykey</pre> |                                                             |
| Step 3 | web session security keylabel labelname                                                                                                    | Associates a security key for HTTPS.                        |
|        | Example:<br>se-10-0-0(cusp-config)> web session security keylabel<br>mykey                                                                                                    |                                                             |
| Step 4 | end                                                                                                    | Exits to privileged EXEC mode.                              |
|        | Example:<br>se-10-0-0(cusp-config)> end                                                                                                    |                                                             |

# **Example of Configuring HTTPS**

```
se-10-0-0-> configure
se-10-0-0-0(cusp) > crypto key generate rsa label mykey modulus 1024
se-10-0-0-0(cusp-config) > web session security keylabel mykey
se-10-0-0-0(cusp-config) > end
```